## VadaTech FMC228

# **FPGA Reference Design Manual**

May 19, 2016 Version 1.1.0

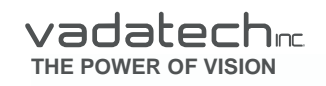

Copyright © 2016 VadaTech Incorporated All rights reserved VadaTech and the globe image are trademarks of VadaTech Incorporated. All other product or service names mentioned in this document are the property of their respective owners.

#### Notice

While reasonable efforts have been made to assure the accuracy of this document, VadaTech, Inc. assumes no liability resulting from any omissions in this document or from the use of the information obtained herein. VadaTech reserves the right to revise this document and to make changes periodically and the content hereof without obligation of VadaTech to notify any person of such revision or changes.

Electronic versions of this material may be read online, downloaded for personal use, or referenced in another document as a URL to the VadaTech Incorporated Web site. The text itself may not be published commercially in print or electronic form, edited, translated, or otherwise altered without the permission of VadaTech, Inc.

It is possible that this publication may contain reference to or information about VadaTech products (machines and programs), programming, or services that are not available in your country. Such references or information must not be construed to mean that VadaTech intends to announce such products, programming, or services in your country.

#### Trademarks

The VadaTech, Inc name and logo are registered trademarks of VadaTech Incorporated in the U.S.A. All other product or service names mentioned in this document are the property of their respective owners.

© 2016, VadaTech Incorporated. Printed in the U.S.A., All Rights Reserved.

# Revision History

| Doc<br>Rev | Description of Change                                                                                                    | Revision Date |
|------------|----------------------------------------------------------------------------------------------------|---------------|
| 1.1.0      | 1. Added ordering option B=1 support in Vivado reference designs (AMC516 and AMC502)                                                                                                    | 5/19/2016     |
| 1.0.2      | 1. Removed blank page from document + fixed typo                                                                                                    | 5/18/2016     |
| 1.0.1      | 1. Added Altera support for amc532_xxx_22x_xxx_fmc228                                                                                                    | 5/18/2016     |
| 1.0.0      | <ol> <li>Split out manual from original AMC516 FPGA reference design<br/>user manual</li> <li>Changed amc516_x1x_22x-xxx_fmc228 reference design to<br/>amc516_fmc228. Added ORDERING_OPTION_B generic in the top<br/>module to automatically initialize the board based on the option</li> <li>Added amc502 fmc228 reference design</li> </ol> | 4/14/2016     |

# Table of Contents

| Re  | vision   | Hist   | ory                                                              | 3  |
|-----|----------|--------|------------------------------------------------------------------|----|
| Та  | ble of   | Cont   | ents                                                             | 4  |
| Lis | st of Fi | gure   | S                                                                | 6  |
| Lis | st of Ta | ables  |                                                                  | 7  |
| 1   | Doc      | ume    | nt Overview                                                      | 8  |
|     | 1.1      | Appl   | icable Products                                                  | 8  |
|     | 1.2      | Docu   | ument References                                                 | 8  |
|     | 1.3      | Acro   | nyms Used in this Document                                       | 9  |
| 2   | Xilin    | אר 7-S | Series FPGA Carrier Board Reference Designs                      | 11 |
|     | 2.1      | Refe   | rence Design Projects Naming Convention                          | 11 |
|     | 2.2      | Iden   | tify Project Images Loaded in the FPGA                           | 11 |
|     | 2.3      | Build  | ding Xilinx 7-Series Carrier Boards Reference Designs            | 12 |
|     | 2.3.     | .1     | Build reference designs with Xilinx Block Design (IP integrator) | 12 |
|     | 2.3.     | .2     | Build SDK project                                                | 13 |
|     | 2.3.     | .3     | Build reference designs under Vivado for dual carrier boards     | 14 |
|     | 2.4      | Build  | ding Xilinx 7-Series Application Software                        | 14 |
|     | 2.4.     | .1     | Building Application Software Running on a PPC CPU               | 15 |
|     | 2.4.     | .2     | Building and installing PCIe driver for a PPC CPU                | 16 |
|     | 2.4.     | .3     | Building application software on a backplane CPU                 | 16 |
|     | 2.5      | FMC    | 228 Main Design                                                  | 17 |
|     | 2.5.     | .1     | FMC228 main design reference design block diagram                | 17 |
|     | 2.5.     | .2     | Clocks                                                           | 18 |
|     | 2.5.     | .3     | AXI address map                                                  | 18 |
|     | 2.5.     | .4     | Vadatech cores                                                   | 18 |
|     | 2.5.     | .5     | Xilinx core                                                      | 20 |
|     | 2.5.     | .6     | JESD204 link parameters for the ADCs                             | 20 |
|     | 2.5.     | .7     | Capturing ADC data using ILA                                     | 20 |
|     | 2.6      | FMC    | 228 Application Software                                         | 21 |
|     | 2.6.     | .1     | Board initialization                                             | 21 |
|     | 2.6.     | .2     | Command examples                                                 | 22 |
|     | 2.7      | AMC    | 502_FMC228 Reference Design Project                              | 23 |
|     | 2.8      | AMC    | 516 FMC228 Reference Design Project                              | 24 |
| 3   | Alte     | ra 5-  | Series FPGA Carrier Board Reference Designs                      | 25 |
|     | 3.1      | Refe   | rence Design Projects Naming Convention                          | 25 |
|     | 3.2      | Iden   | tify Project Images Loaded in the FPGA                           | 25 |
|     | 3.3      | Build  | ding Altera 5-Series Carrier Boards Reference Designs            | 26 |
|     | 3.4      | Build  | ding Altera 5-Series Application Software                        | 26 |
|     | 3.5      | FMC    | 228 Main Design                                                  | 27 |
|     | 3.5.     | .1     | FPGA reference design block diagram                              | 28 |
|     | 3.5.     | .2     | Clocks                                                           | 28 |
|     | 3.5.     | .3     | Address map                                                      | 29 |
|     | 3.5.     | .4     | Vadatech cores                                                   | 29 |

|   | 3.5.5   | Altera core                                  | 31 |
|---|---------|----------------------------------------------|----|
|   | 3.5.6   | JESD204 link parameters for the ADCs         | 31 |
|   | 3.5.7   | Capturing ADC data                           | 31 |
|   | 3.5.8   | Running the reference design                 | 32 |
|   | 3.6 FM  | C228 Application Software                    | 33 |
|   | 3.6.1   | Board Initialization                         | 33 |
|   | 3.6.2   | NIOS-II Host CPU                             | 33 |
| 4 | Append  | lix A: Vadatech Cores Register Specification | 36 |
|   | 4.1 Vad | latech AXI_SPI_SDIO Core Register Definition | 36 |
|   | 4.1.1   | GIER: Global interrupt enable register       | 37 |
|   | 4.1.2   | ISR: Interrupt status register               | 37 |
|   | 4.1.3   | IER: Interrupt enable register               | 37 |
|   | 4.1.4   | SRR: Software reset register                 | 38 |
|   | 4.1.5   | SPICR: Control register                      | 38 |
|   | 4.1.6   | SPISR: Status register                       | 39 |
|   | 4.1.7   | SPIDTR: Data transmit register               | 40 |
|   | 4.1.8   | SPIDRR: Data receive register                | 40 |
|   | 4.1.9   | SPISSR: Slave select register                | 41 |
|   |         |                                              |    |

# List of Figures

| Figure 1: FMC228 Main Design Block Diagram                         | 17 |
|--------------------------------------------------------------------|----|
| Figure 2: FMC228 Application Tool Usage Information                | 21 |
| Figure 3: AMC502_FMC228 Reference Design Block Diagram             | 23 |
| Figure 4: AMC516_FMC228 Reference Design Block Diagram             | 24 |
| Figure 5: AMC532-XXX-22X-XXX-FMC228 Reference Design Block Diagram | 28 |
| Figure 6: AMC532-XXX-22X-XXX-FMC228 ADC Waveforms                  | 31 |

# List of Tables

| Table 1: Acronyms                                                      | 10 |
|------------------------------------------------------------------------|----|
| Table 2: Xilinx 7-Series FPGA Carrier Board Reference Design Projects  | 11 |
| Table 3: Reference Design Common Registers                             | 12 |
| Table 4: Reference Design Control Interfaces                           | 15 |
| Table 5: FMC228 Main Design Clocking                                   | 18 |
| Table 6: FMC228 Main Design AXI Address Map                            | 18 |
| Table 7: FMC228 Main Design Serial Link Parameters                     | 20 |
| Table 8: Stratix 5-Series FPGA Carrier Board Reference Design Projects | 25 |
| Table 9: Reference Design Common Registers                             | 25 |
| Table 10: AMC532-XXX-22X-XXX-FMC228 Reference Design Clocking          | 28 |
| Table 11: AMC532-XXX-22X-XXX-FMC228 Reference Design Address Map       | 29 |
| Table 12: FPGA Reference Design Common Registers                       | 30 |
| Table 13: FMC228 Main Design Serial Link Parameters                    | 31 |
| Table 14: Vadatech SPI_SDIO Register Map                               | 36 |
| -                                                                      |    |

# 1 Document Overview

This document describes the available VadaTech FPGA carrier board reference designs for the FMC228 board. The reference designs demonstrate the FMC228's functionalities using one or more of VadaTech's FPGA carrier boards. These reference designs facilitate factory testing, customer acceptance testing, hardware debugging, and act as references for further customer development.

FPGA/software development on the customer's FPGA carrier board is expected to be performed at the customer's site to add any additional application-specific functionality to the FMC228 board.

### 1.1 Applicable Products

• VadaTech FMC228

### 1.2 Document References

- <u>VadaTech AMC516 Datasheet (http://www.vadatech.com)</u>
- VadaTech AMC516 Hardware Reference Manual (http://www.vadatech.com)
- <u>VadaTech AMC516 FPGA Reference Design Manual (http://www.vadatech.com)</u>
- VadaTech AMC516 Software User Manual (http://www.vadatech.com)
- VadaTech AMC502 Datasheet (http://www.vadatech.com)
- VadaTech AMC502 Hardware Reference Manual (http://www.vadatech.com)
- VadaTech AMC502 FPGA Reference Design Manual (http://www.vadatech.com)
- VadaTech AMC502 Software User Manual (http://www.vadatech.com)
- <u>VadaTech AMC532 Datasheet (http://www.vadatech.com)</u>
- VadaTech AMC532 Hardware Reference Manual (http://www.vadatech.com)
- VadaTech AMC532 FPGA Reference Design Manual (http://www.vadatech.com)
- <u>VadaTech FMC228 Hardware Reference Manual</u>
- <u>PICMG® AMC.0 AdvancedMC Mezzanine Module (http://www.picmg.org)</u>
- PICMG® AMC.1 AdvancedMC PCI Express and AS (http://www.picmg.org)
- PICMG® AMC.2 AdvancedMC Ethernet (http://www.picmg.org)
- PICMG® AMC.3 AdvancedMC Storage (http://www.picmg.org)
- PICMG® AMC.4 AdvancedMC Serial RapidIO (http://www.picmg.org)
- Xilinx Virtex-7 Datasheets and User's Guides
- <u>Xilinx Vivado Documentation</u>
- <u>Xilinx IP Documentation</u>
- <u>Altera Stratix-5 Datasheets and User's Guides</u>
- Altera Quartus Documentation

- <u>Altera IP Documentation</u>
- ANSI/VITA 57.1 FPGA Mezzanine Card (FMC) Standard (http://www.vita.com)

### 1.3 Acronyms Used in this Document

| Acronym | Description                                           |  |  |  |  |  |
|---------|-------------------------------------------------------|--|--|--|--|--|
| ADC     | Analog to Digital Converter                           |  |  |  |  |  |
| AMC     | Advanced Mezzanine Card                               |  |  |  |  |  |
| BAR     | Base Address Register                                 |  |  |  |  |  |
| BIST    | Built-In Self Test                                    |  |  |  |  |  |
| BSP     | Board Support Package                                 |  |  |  |  |  |
| C2M     | Carrier-to-Mezzanine (signal)                         |  |  |  |  |  |
| CGND    | Chassis Ground                                        |  |  |  |  |  |
| CLK     | Clock                                                 |  |  |  |  |  |
| CPU     | Central Processing Unit                               |  |  |  |  |  |
| DAC     | Digital to Analog Converter                           |  |  |  |  |  |
| DIP     | Dual In-line Package                                  |  |  |  |  |  |
| DMA     | Direct Memory Access                                  |  |  |  |  |  |
| DMUX    | De-multiplexer                                        |  |  |  |  |  |
| FMC     | FPGA Mezzanine Card                                   |  |  |  |  |  |
| FPGA    | Field Programmable Gate Array                         |  |  |  |  |  |
| FRU     | Field Replaceable Unit                                |  |  |  |  |  |
| GbE     | Gigabit Ethernet                                      |  |  |  |  |  |
| GND     | Signal Ground                                         |  |  |  |  |  |
| GSPS    | Giga Samples Per Second                               |  |  |  |  |  |
| HPC     | High Pin Count (FMC connector)                        |  |  |  |  |  |
| ioctl   | Input/Output/Control                                  |  |  |  |  |  |
| IP      | Intellectual Property                                 |  |  |  |  |  |
| IPMI    | Intelligent Platform Management Interface             |  |  |  |  |  |
| JSM     | JTAG Switch Module                                    |  |  |  |  |  |
| JTAG    | Joint Test Action Group                               |  |  |  |  |  |
| LED     | Light Emitting Diode                                  |  |  |  |  |  |
| LPC     | Low Pin Count (FMC connector)                         |  |  |  |  |  |
| LVCMOS  | Low-Voltage Complementary Metal Oxide Semiconductor   |  |  |  |  |  |
| LVDS    | Low Voltage Differential Signaling                    |  |  |  |  |  |
| M2C     | Mezzanine-to-Carrier (signal)                         |  |  |  |  |  |
| MAC     | Media Access Controller                               |  |  |  |  |  |
| MB      | Megabyte (2 <sup>2</sup> 0 bytes)                     |  |  |  |  |  |
| MIG     | Memory Interface Generator                            |  |  |  |  |  |
| M-LVDS  | Multi-point Low Voltage Differential Signaling        |  |  |  |  |  |
| MMC     | Module Management Controller (IPMI controller of AMC) |  |  |  |  |  |
| MUX     | Multiplexer                                           |  |  |  |  |  |
| n.c.    | No connection                                         |  |  |  |  |  |
| PCI     | Peripheral Component Interconnect                     |  |  |  |  |  |
| PCle    | Peripheral Component Interconnect Express             |  |  |  |  |  |
| PICMG   | PCI Industrial Computer Manufacturer's Group          |  |  |  |  |  |
| PLL     | Phase Locked Loop                                     |  |  |  |  |  |

| SERDES              | Serializer/Deserializer         |  |  |  |  |
|---------------------|---------------------------------|--|--|--|--|
| TCLK                | Telephony Clock                 |  |  |  |  |
| VADJ                | Adjustable Voltage (power rail) |  |  |  |  |
| VIO                 | I/O Voltage (power rail)        |  |  |  |  |
| VREF                | Reference Voltage (power rail)  |  |  |  |  |
| Table 4. Assessment |                                 |  |  |  |  |

Table 1: Acronyms

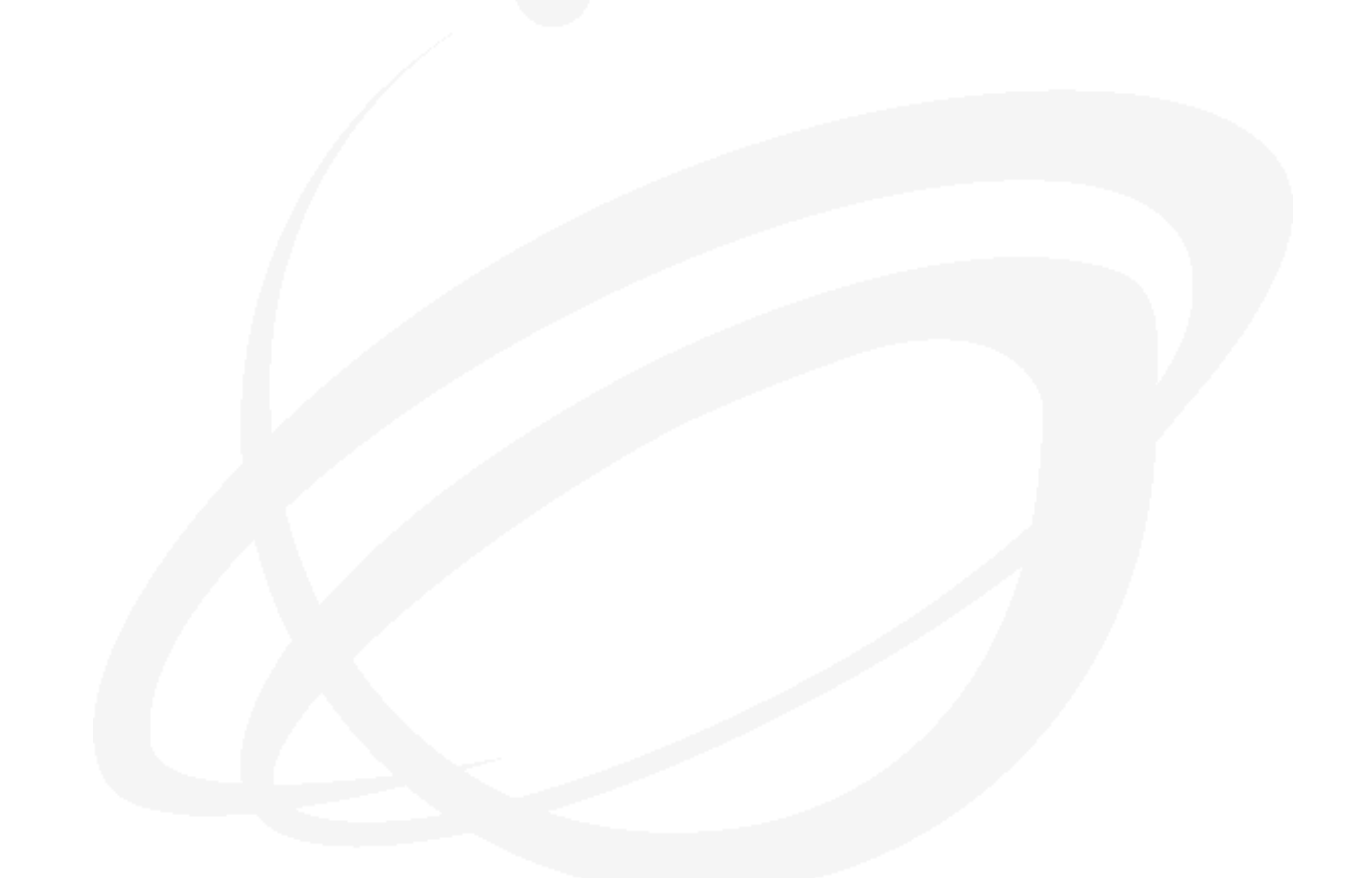

# 2 Xilinx 7-Series FPGA Carrier Board Reference Designs

The following reference design projects are provided.

| FPGA<br>Carrier<br>Board | FPGA /<br>Speed Grade                     | Name          | Signature<br>ID | Image<br>ID | Note                                                                                                    |
|--------------------------|-------------------------------------------|---------------|-----------------|-------------|----------------------------------------------------------------------------------------------------|
| AMC516                   | Xilinx Virtex-7<br>X690T-2<br>(or faster) | AMC516_FMC228 | 0xA516          | 0xF228      | 1. FPGA Speed Grade 2 (or faster) is required to achieve 10Gbps SERDES line rate                                                                                                    |
| AMC502                   | Xilinx Kintex-7<br>K420T-2<br>(or faster) | AMC502_FMC228 | 0xA525          | 0xF228      | <ol> <li>FPGA Speed Grade 2 (or faster) is<br/>required to achieve 10Gbps SERDES<br/>line rate</li> <li>Two Vivado project files are provided:<br/>one for FMC228 on FMC0; the other<br/>for FMC228 on FMC1.</li> </ol> |

 Table 2: Xilinx 7-Series FPGA Carrier Board Reference Design Projects

### 2.1 Reference Design Projects Naming Convention

The FPGA reference design name follows the convention for single FMC carrier boards:

'VadaTech single FMC carrier board' + '\_FMC228'

For dual FMC carrier boards, two projects are provided for each FMC connector:

'VadaTech dual FMC carrier board' + '\_FMC228' + '\_F0' 'VadaTech dual FMC carrier board' + '\_FMC228' + '\_F1'

The projects always use generic in the design's top module to indicate the supported carrier FPGA speed grade.

### 2.2 Identify Project Images Loaded in the FPGA

All carrier board reference designs implement the following common registers. On most VadaTech carrier boards with PPC CPU option, a script is provided to read those common registers. Please refer to individual carrier board's FPGA reference design manual for details.

| Common Register |
|-----------------|
| Signature ID    |
| IMAGE ID        |
| VERSION 1       |
| VERSION 2       |

Table 3: Reference Design Common Registers

On some reference designs, the above common registers may be mapped to another base address too, and can be read out using the provided application software in addition to the script. In this case, the common register read values should be identical.

### 2.3 Building Xilinx 7-Series Carrier Boards Reference Designs

The designs use **Vivado** and the pre-compiled images make use of hardware evaluation licenses where necessary rather than paid licenses if applicable. VadaTech does not provide licenses for the Vivado tool nor the IP cores from Xilinx. Please contact Xilinx directly for licensing, IP core, or device-specific support.

**NOTE:** When building the images make sure to build the out-of-context runs first before performing the main run, otherwise the required sub-components won't be available on your machine and the main run will fail.

**LEGAL NOTICE:** The VadaTech custom VHDL code included in this reference design is the intellectual property of VadaTech Incorporated. Permission is granted to use the VadaTech custom VHDL code royalty-free in customer FPGA carrier board designs targeting the VadaTech FMC228 card only. Redistribution to third parties or use of this code for any other purpose is strictly prohibited.

### 2.3.1 Build reference designs with Xilinx Block Design (IP integrator)

For designs using Xilinx Block Design (IP integrator), please follow the steps below before trying to run synthesis/implementation. The steps will generate all necessary block design files for one time only and will not be required in subsequent builds.

- 1. Open the project in Vivado
- 2. Open Block Design

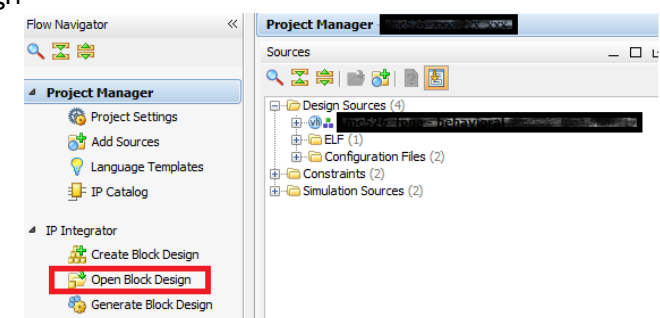

3. In the opened Diagram window, click 'Validate Design' icon or press 'F6'

| 20                 | Diagram  | ×   | 🔣 Address | Editor | × |                   |          |
|--------------------|----------|-----|-----------|--------|---|-------------------|----------|
| )                  | 🎄 mb_cpu | • • |           |        |   |                   |          |
| Q.                 |          |     |           |        |   |                   |          |
| 0-                 |          |     |           |        |   |                   |          |
| ٩                  |          |     |           |        |   | adiQ_api_ada_data | -        |
| R                  |          |     |           |        |   |                   |          |
| ŵ                  |          |     |           |        |   |                   |          |
| ۵,                 |          |     |           |        |   | adt Lupi_ado_(0.0 | -        |
| ٩                  |          |     |           |        |   | 90.004_Q110       | <b>-</b> |
|                    |          |     |           |        |   |                   |          |
| \$                 |          |     |           |        |   |                   |          |
| 9                  |          |     |           |        |   |                   |          |
| 10 <sup>1</sup> 75 |          |     |           |        |   |                   |          |
| 韱                  |          |     |           |        |   |                   |          |
| V                  | ]        |     |           |        |   |                   |          |
| 6                  |          |     |           |        |   |                   |          |
| 1                  |          |     |           |        |   |                   |          |
| G.                 |          |     |           |        |   |                   |          |
| <b>€</b> ∰≯        |          |     |           |        |   |                   |          |

- 4. If a window pops up, click 'Rerun Validate Design' in the pop up window. If not, go to step 5.
- 5. Generate Block Design

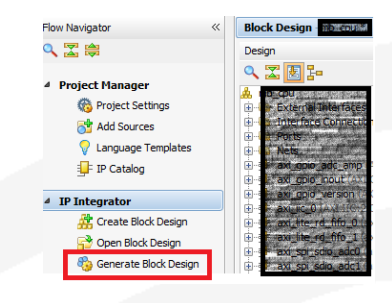

### 2.3.2 Build SDK project

For a reference design using SDK, a prebuilt .elf file is provided. The reference design can be synthesized and implemented without using Xilinx SDK software with the default .elf file. However, if a user would like to modify the SDK project, please make sure the Xilinx SDK software is installed on the computer.

- 1. Open the project in Vivado.
- 2. Validate and generate block design
- 3. Synthesize the project
- Click the Vivado menu item: File->Export->Export Hardware. Browse to the reference design's ~/sources/sdk folder and click 'Select'. Do not use the default <local to project> option.
- Click the Vivado menu item: File->Launch SDK. Choose the same ~/sources/sdk folder for both 'Exported location' and 'Workspace'. Do not use the default <local to project> options.
- 6. The Xilinx SDK software should be opened now.
- 7. Click the SDK menu item: File->New->Board Support Package. Click 'Finish' to accept default settings in the pop-up window.
- 8. Click 'OK' in the 'Board Support Package Settings' pop-up window.
- 9. Click the SDK menu item: File->Import. In the 'Import' pop-up window, expand 'General' tab and choose 'Existing Projects into Workspace'. Click 'Next'.

- 10. In the 'Import Projects' page, click 'Browse...' button to open pop-up window 'Browse for Folder' and click 'OK' to accept the default settings.
- 11. Click 'Finish' and the project will be automatically built.

| Import Projects                                                                                                    |                                                 | T_       |
|----------------------------------------------------------------------------------------------------|-------------------------------------------------|----------|
| Some projects canno workspace                                                                                       | t be imported because they already exist in the |          |
| Select root directory:                                                                                              |                                                 | Browse   |
| Select archive file:                                                                                                |                                                 | Browse   |
| Projects:                                                                                                    |                                                 |          |
|                                                                                                    | MARKEN MARKEN                                   | Select / |
| RemoteSystems                                                                                                    | Te                                              | Deselect |
| standalone_bsp                                                                                                    | _0                                              | Refres   |
| <                                                                                                    | •                                               |          |
| Options     Search for nested pr                                                                                    | rojects                                         |          |
| Options     Search for nested p     Copy projects into v                                                            | rojects<br>workspace                            |          |
| Options     Search for nested pr     Copy projects into v     Working sets                                          | rojects<br>workspace                            |          |
| Options     Search for nested pr     Copy projects into v     Working sets     Add project to wor                   | rojects<br>workspace<br>rking sets              |          |
| Options     Search for nested pr     Copy projects into v     Working sets     Add project to wor     Working sets: | rojects<br>workspace<br>rking sets              | Select   |
| Options     Search for nested pr     Copy projects into v     Working sets     Add project to wor     Working sets: | rojects<br>workspace<br>rking sets              | Select   |
| Options     Search for nested pr     Copy projects into v     Working sets     Add project to wor     Working sets: | rojects<br>workspace<br>rking sets              | Select   |

#### 2.3.3 Build reference designs under Vivado for dual carrier boards

The two Vivado project files (\*\_f0.xpr and \*\_f1.xpr) provided for dual carrier boards share the same IP core files. Please don't synthesize both projects at the same time at the same location. VadaTech recommends to copy the reference design to another location to build both projects at the same time.

### 2.4 Building Xilinx 7-Series Application Software

The application software is typically located at the project's ~/sources/sdk/fmc228\_tool/src folder.

Whereas possible, all FMC reference designs try to instantiate a MicroBlaze soft CPU core in addition to other interfaces to communicate with the designs. To build application software running on other interfaces, a Makefile with 3 targets is provided (replace 'xxx' with the carrier board's actual name):

| ACCESS_INTERFACE | Description               | Target name    | Note                                                                                                    |
|------------------|---------------------------|----------------|----------------------------------------------------------------------------------------------------|
| P2040_LB         | PPC local bus to the FPGA | fmc228_tool_lb | Running on the carrier board's PPC<br>CPU. Requires carrier board's lb<br>driver at /dev/amcxxx_fpga_lb |

| PCIE_DEV_DRV | PCIe interface to the PPC CPU | fmc228_tool_drv  | Running on the carrier board's PPC<br>CPU. Requires pcie driver (provided):<br>/dev/vt_simple_pcie_drv                                            |
|--------------|-------------------------------|------------------|----------------------------------------------------------------------------------------------------|
| PCIE_MMAP    | Backplane PCle<br>interface   | fmc228_tool_mmap | Running on any CPU board in the<br>same chassis. No driver is required.<br>Needs 'pciutils' package to run.<br>'pciutils-devel' package to build. |
| MicroBlaze   |                               | N/A              | Running on the carrier board's<br>FPGA. A front panel FPGA RS-232<br>console is required.                                                         |

#### Table 4: Reference Design Control Interfaces

Some control interfaces may not be available for a given carrier board. For example, a carrier board without PPC CPU option can only use the MicroBlaze (provided a front panel FPGA RS-232 is available) and the backplane PCIe interfaces; a carrier board with PPC CPU option typically doesn't have a FPGA RS-232 console on the front panel and therefore the MicroBlaze interface is not available.

To build the targets fmc228\_tool\_drv and/or fmc228\_tool\_lb for running on a PPC CPU, the FPGA carrier board's BSP source (cross compiler) for the PPC CPU must be properly installed on a Linux computer (host) and path to the cross compiler must be correctly specified in the Makefile.

To build the MicroBlaze application, Vivado SDK software is required.

#### 2.4.1 Building Application Software Running on a PPC CPU

For carrier boards with PPC CPU option, please following the detailed procedure below (replace xxx with the carrier board's actual name):

- 1. Download and extract the application software source (typically located at reference design's ~/sources/sdk/fmc228\_tool/src ) from the reference design project file to a location on the host
- 2. Build the carrier board's (AMCxxx) BSP source as described in AMCxxx Software User Manual on the host
- 3. Enter to the BSP's folder on the host

# cd amcxxx/

- 4. Copy the whole software directory '/src' in step 1 to the BSP's folder on the host
- 5. Enter to the source dir

# cd src/

6. Edit the Makefile to change the CC variable as follows if not so

CC=../tmp/sysroots/\$(shell uname -m)-linux/usr/bin/ppce500mc-fsl-linux/powerpc-fsl-linux-gcc -- sysroot=../tmp/sysroots/p2041rdb/

7. Compile

# make

8. Copy the executable from the Linux machine to the FPGA carrier board's CPU system (target) to execute using SCP command

#### 2.4.2 Building and installing PCIe driver for a PPC CPU

After steps in 2.4.1 is done, if the design supports PCIe link to the PPC CPU, please following the detailed procedure below (replace xxx with the carrier board's actual name):

1. Enter the driver directory on the host

# cd p2040\_pcie\_driver/

2. Build the driver

# make

- 3. Copy the driver module to the target
- 4. Install the driver on the target

#### 2.4.3 Building application software on a backplane CPU

If the design can be controlled via the backplane PCIe interface from a host CPU, please following the procedure below to build the application software on the host system:

- 1. On the host Linux system, make sure the package 'pciutils-devel' is installed.
- 2. Copy all SDK application source files under the ~/src directory except 'lscript.ld' 'platform.c',

`platform.h' and `platform\_config.h' from the reference design to a directory on the host

computer.

3. Compile

# make

# 2.5 FMC228 Main Design

The main design demonstrates the following functionalities of the FMC228 card:

- SPI/SDIO registers read/write to LMK04828, HMC835 and AD9234s on the FMC228 card
- Two ADCs (AD9234) on 1GHz sampling w/o decimation.
- Front panel Trigger\_In to Trigger\_Out loop back
- Front panel CLK IN port
- Front panel LEDs turn-on test
- LMK04828 status LEDs
- HMC835 lock status LEDs

The top module of the main design is fmc228.vhd. It uses AXI4-Lite as the control interface and claims 64k bytes AXI space. Two AXI4-Lite slave interfaces are provided since the PPC CPU local bus to AXI4-Lite Bridge (fsl\_elbc\_axi4lite\_bridge) doesn't have wait state and can't go through two AXI crossbar switches.

### 2.5.1 FMC228 main design reference design block diagram

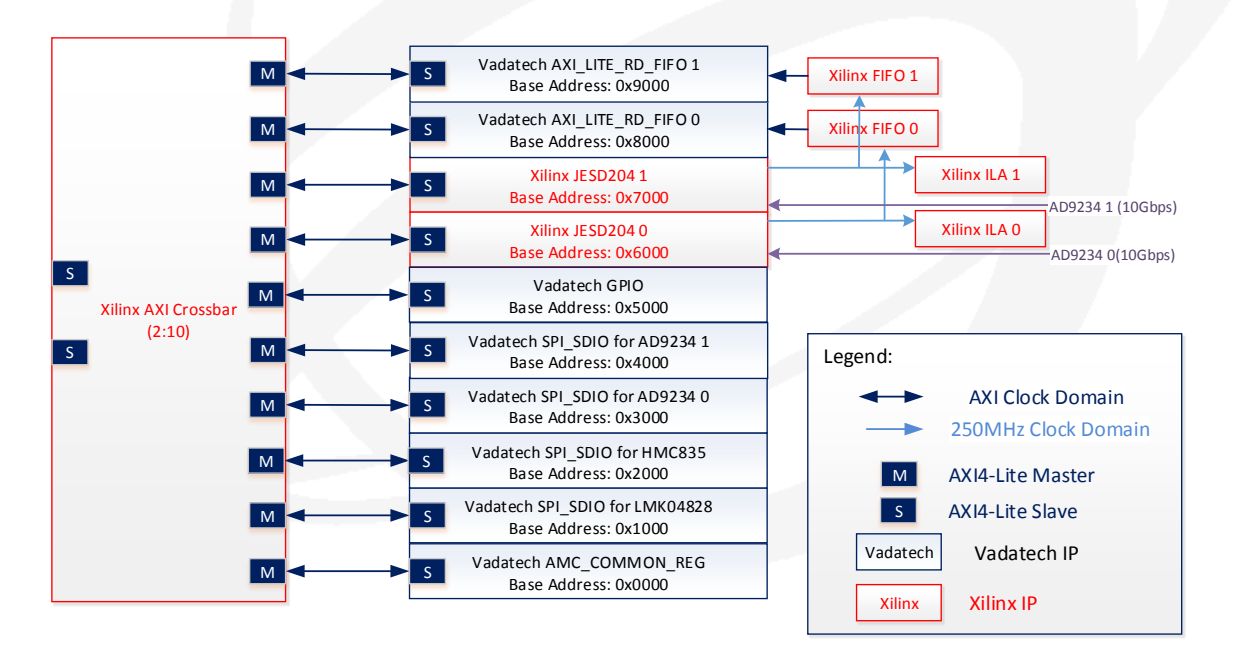

Figure 1: FMC228 Main Design Block Diagram

### 2.5.2 Clocks

The following clocks are used in the reference design:

| Clock Name        | Frequency | Source            | Description                              |
|-------------------|-----------|-------------------|------------------------------------------|
| axi_aclk          | Depends   | Depends           | This clock is used for all AXI4-Lite     |
|                   |           |                   | interfaces                               |
| jesd204b_core_clk | 250MHz    | JESD204 core      | This clock is generated in the JESD204   |
|                   |           | clock from FMC228 | core. It is used only inside the JESD204 |
|                   |           | LMK04828          | core.                                    |
| rx_aclk           | 250MHz    | JESD204 core      | JESD204 AXI4-Stream clock                |

Table 5: FMC228 Main Design Clocking

### 2.5.3 AXI address map

The reference design has 64K AXI memory space mapped as followings:

| Base Address | Instantiated Core           | Core Address Width |
|--------------|-----------------------------|--------------------|
| 0x0000       | AMC_COMMON_REG              | 12                 |
| 0x1000       | Vadatech AXI_SPI_SDI0       | 7                  |
| 0x2000       | Vadatech AXI_SPI_SDIO       | 7                  |
| 0x3000       | Vadatech AXI_SPI_SDIO       | 7                  |
| 0x4000       | Vadatech AXI_SPI_SDIO       | 7                  |
| 0x5000       | Vadatech GPIO               | 12                 |
| 0x6000       | Xilinx JESD204 Core 0       | 12                 |
| 0x7000       | Xilinx JESD204 Core 1       | 12                 |
| 0x8000       | Vadatech AXI_LITE_RD_FIFO 0 | 12                 |
| 0x9000       | Vadatech AXI_LITE_RD_FIF0 1 | 12                 |

Table 6: FMC228 Main Design AXI Address Map

#### 2.5.4 Vadatech cores

• FSL\_LBC\_TO\_AXI4\_LITE\_BRIDGE

The core implements a simple Freescale mpc85xx eLBC bus to AXI4-Lite bridge with 32-bit addresses. Please refer to the VHDL file for limitations.

• AMC\_COMMON\_REG

The core implements the AMC carrier board's common registers listed in Table 3.

• AXI\_SPI\_SDIO

The core connects the AXI4-Lite interface to serial peripheral interface (SPI/SDIO) slave devices. It supports bi-directional data line and multiple channels. The core can be dynamically configured to suit different address and data bits width.

• AXI\_LITE\_RD\_FIFO

The core provides a simple AXI-Lite interface to read FIFO data.

• AXI\_GPI0\_32

This core provides 32 32-bit GPIOs on AXI-Lite interface. The core is used for miscellaneous controls and information that cannot be generalized/grouped into an independent core. It provides reading/writing over various on-board IC pins and some FPGA internal signals such as clock enables and resets. It also contains read-only identification information such as version, signature etc. There is also a scratch register present in the core which can be used for bus testing.

Please refer to the VHDL source code for detailed register map.

### 2.5.5 Xilinx core

The following core from Xilinx is used:

• Xilinx LogiCORE IP AXI Interconnect Product Guide (PG059)

#### 2.5.6 JESD204 link parameters for the ADCs

The FMC228 board supports maximum of 4 JESD204 lanes for each ADC. The serial link parameters that are used in the reference design are:

| Parameters | Description                  | Value  |
|------------|------------------------------|--------|
| Fs         | ADC sampling frequency       | 1GHz   |
| D          | Decimation Factor            | 1      |
| HD         | High Density                 | 1      |
| L          | Number of serial lanes       | 4      |
| F          | Number of octets per frame   | 1      |
| М          | Number of converters         | 2      |
| Bit Rate   | JESD204 serial link bit rate | 10Gbps |

#### Table 7: FMC228 Main Design Serial Link Parameters

### 2.5.7 Capturing ADC data using ILA

In addition to capture ADC data using the application software, the reference design instantiates two Xilinx ILA cores to capture ADC raw data directly for debug purpose.

The ILA cores only appear in the Vivado Hardware Manager panel after the JESD204 core clocks are stable in the FPGA. And this requires sending initialization command 'i' after the FPGA is configured.

There's one ILA core for each ADC. To capture data from ADC 0 (Analog IN 0 port on the front panel), send the following command (example) from the Vivado Tcl Console after the hw\_ila\_1 core waveform is captured on the Vivado Hardware Manager panel:

#### write\_hw\_ila\_data c:/data/fmc228\_ila\_1.zip hw\_ila\_data\_1

The example command saves the captured compressed data to c:/data directory. The user is free to choose the location and file name for the captured data.

After unzipping the compressed file, the waveform file waveform.cvs is available for processing.

## 2.6 FMC228 Application Software

The usage information for the fmc228\_tool\_\* is shown below:

```
FMC228 on AMC Carrier Tool v2
Usage: <cmd> [<opts>]
CMDs:
   i [b0|b1]
                                - Initialize the card to default values
                                  b0: on-board sampling clk; b1: external
   c [file]
                                 - Capture ADC data
   d <g|j0|j1>
                                 - Dump FPGA register contents
   w <addr> <val>
                                - Write value at fpga address
   r <addr>
                                - Read back at fpga address
   dd <a0|a1|h|l>
                                - Dump device's register contents
   wd <a0|a1|h|l> <addr> <val> - Write value to the device's address
   rd <a0|a1|h|l> <addr> - Read value from the device's address
   rs <fmc|fp>
                                - Select 10MHz ref clock input for 1mk04828
Device Key:
           = GPIO
     g
     j0
         = JESD204 0
         = JESD204 1
     j1
     a0
           = AD9234 0
     a1
           = AD9234 1
     h
           = HMC835
           = LMK04828
      1
```

Figure 2: FMC228 Application Tool Usage Information

When using the FPGA RS-232 console for MicroBlaze (if applicable with the carrier board's ordering option), the command 'c' doesn't have the option to save to a file.

#### 2.6.1 Board initialization

The board must be initialized first by sending the command 'i [ordering option B]' after the FPGA is configured.

If ordering option B=0 (use on-board PLL for the ADC sampling clock), the initialization function expects that the carrier board is configured to output a 10MHz reference clock to the FMC\_CLK2\_BIDIR pin which is connected to the CLKINO input of the LMK04828 on the fmc228 board. If no such a clock is present, the ADC sampling clocks will be referenced to the FMC228 on-board 100MHz VCXO. In this case, the LMK04828 PLL1 will be out of lock and the initialization command will report the LMK04828 is not locked. However, the board will still be functioning. If a phase locked sampling clock is desired, a high quality reference clock to the LMK04828 from either the front panel (LMK04828 CLKIN1) or the FMC FMC\_CLK2\_BIDIR (LMK04828 CLKIN0) must be provided. Please refer to the carrier board's manual on how to configure the carrier board to send such a reference clock to the FMC\_CLK2\_BIDIR pin.

If ordering option B=1 (use external ADC sampling clock via front panel CLK IN port), a 1GHz clock with appropriate amplitude (9dBm typical, refer to the hardware reference manual for valid range) should be provided.

### 2.6.2 Command examples

Comand examples running on PPC CPU using CPU LB:

• ./fmc228\_tool\_lb i b0

Initialize all components on the FMC228 for on-board sampling clock

• ./fmc228\_tool\_lb i b1

Initialize all components on the FMC228 for external sampling clock

• ./fmc228\_tool\_lb i

Initialize all components based on the value of generic ORDER\_OPTION\_B specified in the top VHD module

• ./fmc228\_tool\_lb d j0

Dump all registers in AXI space of the Xilinx JESD204 core for the  $1^{\mbox{st}}$  AD9234 ADC to the screen

• ./fmc228\_tool\_lb dd l

Dump all LMK04828 registers to the screen

• ./fmc228\_tool\_lb r 0x5FFC

Read the 32-bit register values at the AXI address 0x5FFC (0x5000 base + 0xFFC offset = GPIO core register SIG). The read back value should be 0xF228AYYY (Image ID + Signature) where YYY is the AMC carrier board's name.

• ./fmc228\_tool\_lb rd 1 4

Read LMK04828 regsiter value at its address 0x4 (ID\_PROD[15:8]). The read back value shoud be 0xD0.

• ./fmc228\_tool\_lb rs fp

Select the front panel CLK IN port as the LMK04828 PLL1 reference clock. The front panel CLK IN port is connected to the LMK04828 CLKIN1 pins. A valid 10MHz clock must present on the front panel CLK IN port before executing this command.

• ./fmc228\_tool\_lb wd a0 0xa 0xbf

Write OxBF to the ADCO's register OxA (scratch pad)

• ./fmc228\_tool\_lb c

Capture 512 ADC samples from all 4 channels to the screen

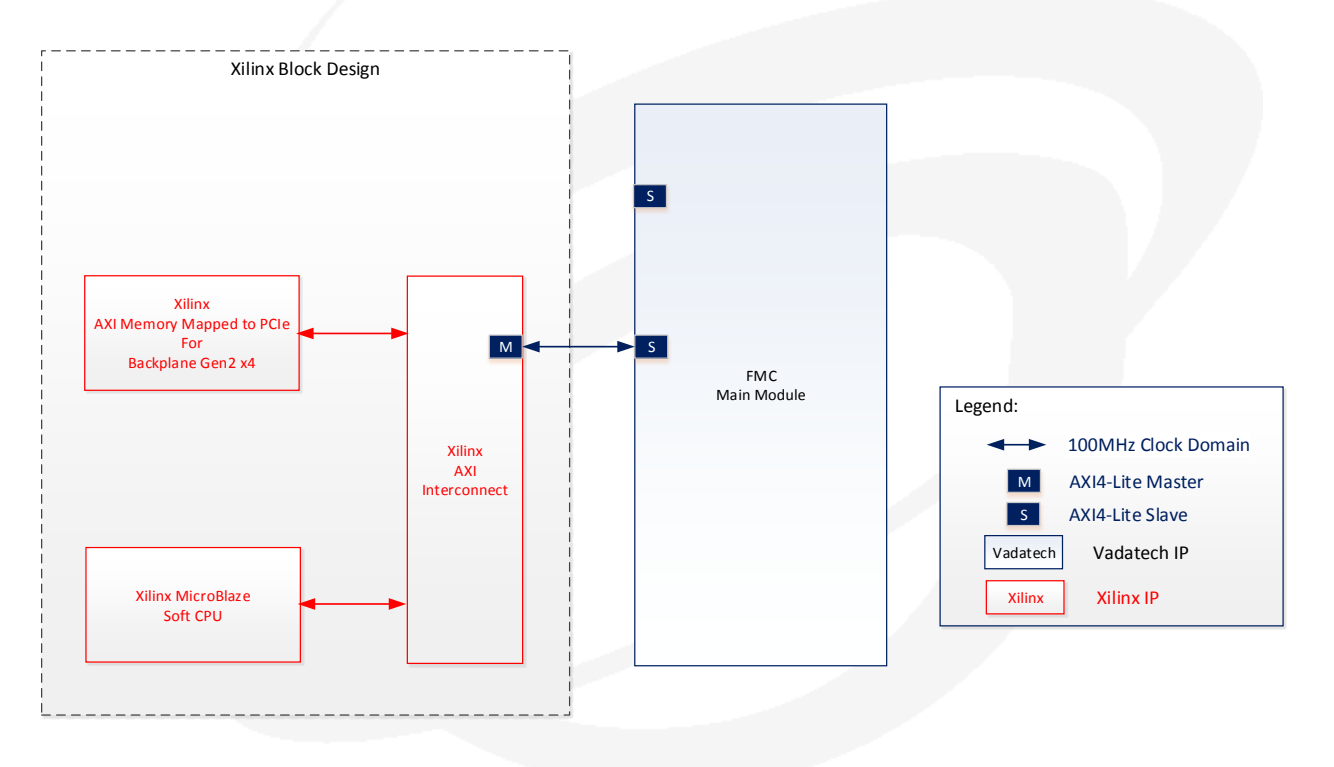

### 2.7 AMC502\_FMC228 Reference Design Project

Figure 3: AMC502\_FMC228 Reference Design Block Diagram

The design implements 2 interfaces to control the FMC228 main design. Please refer to the AMC502 manauls and reference designs on how to control the telco clocks on the AMC502 using FPGA to provide a 10MHz clock to the FMC\_CLK2\_BIDIR pins.

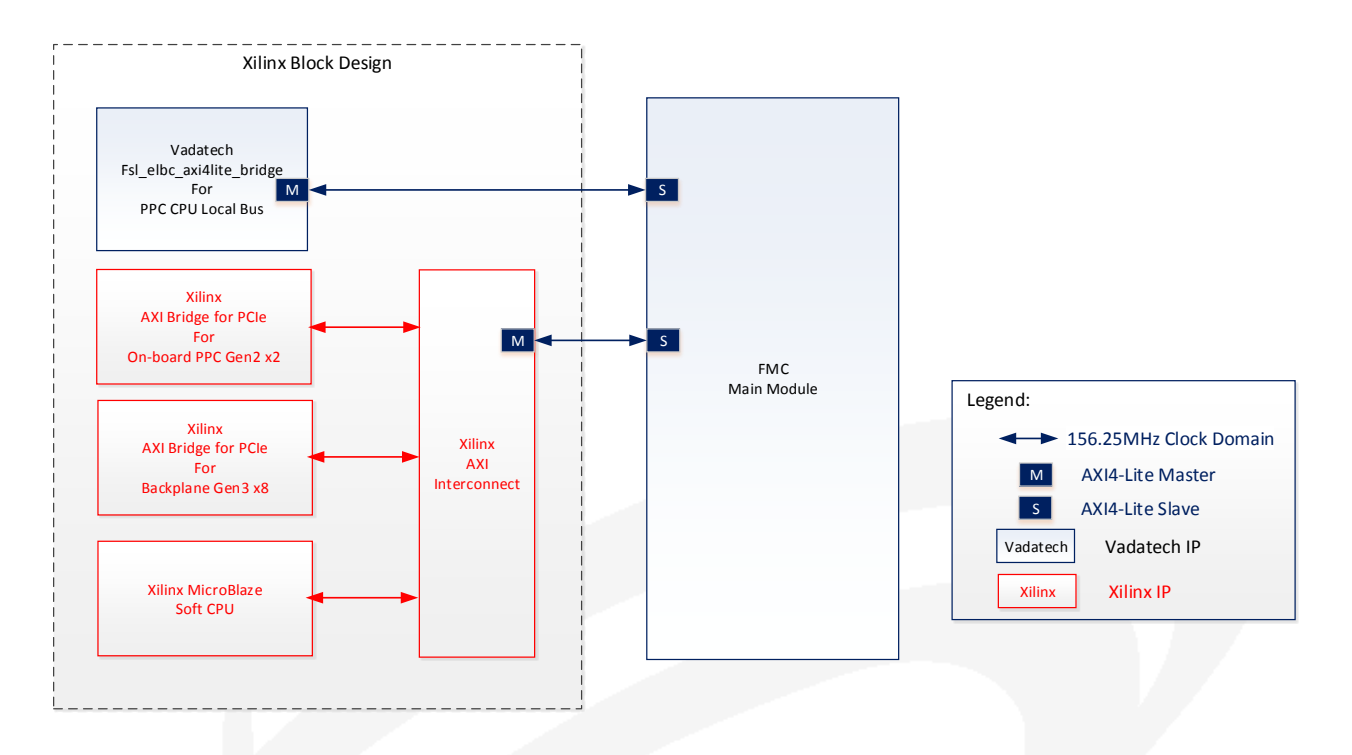

### 2.8 AMC516\_FMC228 Reference Design Project

Figure 4: AMC516\_FMC228 Reference Design Block Diagram

The design implements 4 interfaces to control the FMC228 main design. A script file 'testclocks\_10mhz\_to\_FMC\_CLK2\_BIDIR\_amc516.sh' is provided to demo how to output a 10MHz frequency to the FMC\_CLK2\_BIDIR pins from the on-board PPC CPU (ordering option B=1). The 10MHz clock is generated by the Quad PLL on the AMC516 and is for demonstration purpose only. In the real application, please feed a high quality reference clock to the LMK04828 from either the front panel (CLKIN1) or the FMC connector (CLKIN0).

For ordering option B=0, please refer to the AMC516 manauls and reference designs on how to control the telco clocks on the AMC516 using FPGA.

# 3 Altera 5-Series FPGA Carrier Board Reference Designs

The following reference design projects are provided.

| FPGA<br>Carrier<br>Board | FPGA /<br>Speed Grade                               | Name                          | Signature<br>ID | Image<br>ID | Note                                                                                                    |
|--------------------------|-----------------------------------------------------|-------------------------------|-----------------|-------------|----------------------------------------------------------------------------------------------------|
| AMC532                   | Altera Stratix-5<br>5SGXEA<br>(all speed<br>grades) | AMC532-XXX-22X-<br>XXX_FMC228 | 0xA532          | 0xF228      | 1.The application software is running on<br>the Altera FPGA's NIOS-2 processor<br>2.Tested with 5SGXEA7N2F45C2 |

 Table 8: Stratix 5-Series FPGA Carrier Board Reference Design Projects

### 3.1 Reference Design Projects Naming Convention

The FPGA reference design name follows the convention for single FMC carrier boards:

'VadaTech single FMC carrier board' + '\_FMC228'

For dual FMC carrier boards, two projects are provided for each FMC connector:

'VadaTech dual FMC carrier board' + '\_FMC228' + '\_F0' 'VadaTech dual FMC carrier board' + '\_FMC228' + '\_F1'

The projects always use generic in the design's top module to indicate the supported carrier FPGA speed grade.

### 3.2 Identify Project Images Loaded in the FPGA

All carrier board reference designs implement the following common registers. On most VadaTech carrier boards with PPC CPU option, a script is provided to read those common registers. Please refer to individual carrier board's FPGA reference design manual for details.

| Common Register |
|-----------------|
| Signature ID    |
| IMAGE ID        |
| VERSION 1       |
| VERSION 2       |

 Table 9: Reference Design Common Registers

On some reference designs, the above common registers may be mapped to another base address too, and can be read out using the provided application software in addition to the script. In this case, the common register read values should be identical.

### 3.3 Building Altera 5-Series Carrier Boards Reference Designs

The designs use **Quartus** and the pre-compiled images make use of hardware evaluation licenses where necessary rather than paid licenses if applicable. VadaTech does not provide licenses for the Quartus tool nor the IP cores from Altera. Please contact Altera directly for licensing, IP core, or device-specific support.

**NOTE:** It is recommended to use the Front Panel FPGA RS-232 Port and a terminal program such as Tera Term for all NIOS-II host CPU menu driven designs described in this document.

**LEGAL NOTICE:** The VadaTech custom VHDL code included in this reference design is the intellectual property of VadaTech Incorporated. Permission is granted to use the VadaTech custom VHDL code royalty-free in customer FPGA carrier board designs targeting the VadaTech FMC228 card only. Redistribution to third parties or use of this code for any other purpose is strictly prohibited.

### 3.4 Building Altera 5-Series Application Software

The application software is located in the project's ~/application\_software folder. Please follow the detailed procedure below to build application software on the Altera NIOS-II Processor (replace the xxx with actual carrier board name).

- 1. Use Quartus II to open the main QPF project file
- 2. Open the NIOS II Software Build Tools for Eclipse GUI from the Quartus II Tools menu.
- 3. Create a new bsp template, select the project's SOPC file, select a Blank Project template, enter a project name such as amcxxx\_fmc228, then click Finish
- 4. Import or copy the .c and .h files in the application\_software/src subdirectory to the Eclipse GUI's Project Explorer main project folder (amcxxx\_fmc228)
- 5. Right click on the \_bsp portion of the project (amcxxx\_fmc228\_bsp), then right click NIOS, then open the BSP Editor
- 6. Under the Main tab select uart\_fpga\_cpu for stdin, stdout, and stderr. This will allow you to connect the AMC532 front panel FPGA CPU to a PC COM port and use a terminal program such a Tera Term (recommended) to run the NIOS-II menu based software
- 7. Click on the Generate BSP button, then exit the BSP Editor and select Save if prompted
- 8. Right click on the main project name and select Build Project

NOTE: Skip steps 10, 11, and 12 if not embedding the newly built software into the FPGA configuration SOF file.

- 9. Right click on the main project name (amcxxx\_fmc228) and select Make Targets, click on Build, select the mem\_init\_generate radio button, then click the Build button
- 10. In the Quartus Assignments menu select Settings and include the newly created meminit.qip file
- 11. Quartus compile the project
- 12. Download the project SOF file using a USB Blaster though JTAG using the Quartus II Programmer. The NIOS-II menu system should appear on the PC terminal with the original project's software or with the newly built software embedded in the SOF using steps 10-12. See section 3.6 of this document for additional information.
- 13. For software development using the NIOS II Software Build Tools for Eclipse GUI, you can download and test each new software build by right clicking on amcxxx\_fmc228 in the Project Explorer, then right clicking on Run As and selecting NIOS II Hardware. The NIOS-II software elf file should download to the FPGA though the USB Blaster and the NIOS-II menu system for the newly built software should appear on the PC terminal. See section 3.6 of this document for additional information.

### 3.5 FMC228 Main Design

The main design demonstrates the following functionalities of the FMC228 card:

- SPI/SDIO registers read/write to LMK04828, HMC835 and AD9234s on the FMC228 card
- Two ADCs (AD9234) on 1GHz sampling w/o decimation.
- Front panel Trigger\_In to Trigger\_Out loop back
- Front panel LEDs turn-on test
- LMK04828 status LEDs
- HMC835 lock status LEDs

The top module of the main design is amc532\_xxx\_22x\_xxx\_fmc228.vhd. This reference design is for testing the FMC228 FPGA mezzanine card only. It doesn't implement any interface on the backplane AMC ports. It only supports the NIOS CPU interface for register reads/writes.

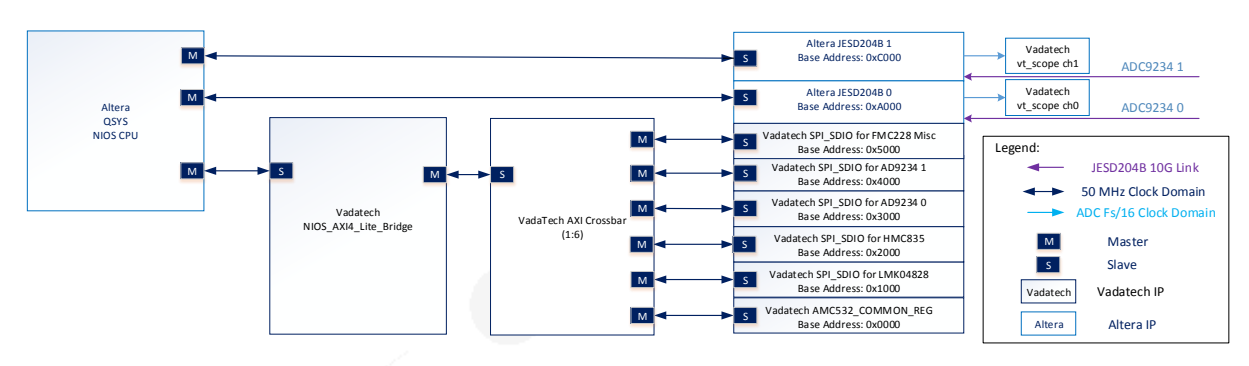

### 3.5.1 FPGA reference design block diagram

Figure 5: AMC532-XXX-22X-XXX-FMC228 Reference Design Block Diagram

Application software is provided to demo how to output a 10MHz frequency to the FMC\_CLK2\_BIDIR pins. The 10MHz clock is generated by the Quad PLL on the AMC532 and is for demonstration purpose only. In the real application, please feed a high quality reference clock to the LMK04828 from either the front panel (CLKIN1) or the FMC connector (CLKIN0).

For ordering option B=0, please refer to the AMC532 manauls and reference designs on how to control the telco clocks on the AMC532 using FPGA.

#### 3.5.2 Clocks

The following clocks are used in the reference design:

| Clock Name  | Frequency | Source           | Description                               |
|-------------|-----------|------------------|-------------------------------------------|
| nios_clk    | 50 MHz    | AMC532 U34 clock | This clock is used for all NIOS and AXI4- |
|             |           | generator        | Lite interfaces                           |
| fmc_gbtclk0 | 250MHz    | JESD204B core 0  | JESD204B core 0 Gigabit receiver CDR      |
|             |           | Gigabit receiver | training reference clock                  |
|             |           | CDR training     |                                           |
|             |           | reference clock  |                                           |
| fmc_gbtclk1 | 250MHz    | JESD204B core 1  | JESD204B core 1 Gigabit receiver CDR      |
|             |           | Gigabit receiver | training reference clock                  |
|             |           | CDR training     |                                           |
|             |           | reference clock  |                                           |
| j0_rx_aclk  | 250MHz    | JESD204B 0 CDR   | JESD204B ADC 0 data stream clock          |
| J1_rx_aclk  | 250MHz    | JESD204B 1 CDR   | JESD204B ADC 1 data stream clock          |

Table 10: AMC532-XXX-22X-XXX-FMC228 Reference Design Clocking

### 3.5.3 Address map

| Base Address | Instantiated Core     | Core Address Width |
|--------------|-----------------------|--------------------|
| 0x0000       | AMC_COMMON_REG        | 12                 |
| 0x1000       | Vadatech AXI_SPI_SDIO | 7                  |
| 0x2000       | Vadatech AXI_SPI_SDIO | 7                  |
| 0x3000       | Vadatech AXI_SPI_SDIO | 7                  |
| 0x4000       | Vadatech AXI_SPI_SDIO | 7                  |
| 0x5000       | Vadatech GPIO         | 12                 |
| 0xA000       | Altera JESD204 Core 0 | 8                  |
| 0xC000       | Altera JESD204 Core 1 | 8                  |

Table 11: AMC532-XXX-22X-XXX-FMC228 Reference Design Address Map

#### 3.5.4 Vadatech cores

• NIOS\_AXI4\_LITE\_BRIDGE

The core implements a simple Altera NIOS bus to AXI4-Lite bridge with 32-bit addresses. Please refer to the VHDL file for limitations.

• AMC532\_COMMON\_REG

The core implements the AMC532-FMC228 reference design common registers listed in Table 12.

| Local Bus<br>Offset | Mnemonic | Description                                      |
|---------------------|----------|--------------------------------------------------|
| 0x0000000           | BITO     | Read-only test pattern 0x0001                    |
| 0x0000002           | BIT1     | Read-only test pattern 0x0002                    |
| 0x0000004           | BIT2     | Read-only test pattern 0x0004                    |
| 0x0000006           | BIT3     | Read-only test pattern 0x0008                    |
| 0x0000008           | BIT4     | Read-only test pattern 0x0010                    |
| 0x000000A           | BIT5     | Read-only test pattern 0x0020                    |
| 0x0000000C          | BIT6     | Read-only test pattern 0x0040                    |
| 0x000000E           | BIT7     | Read-only test pattern 0x0080                    |
| 0x0000010           | BIT8     | Read-only test pattern 0x0100                    |
| 0x0000012           | BIT9     | Read-only test pattern 0x0200                    |
| 0x0000014           | BIT10    | Read-only test pattern 0x0400                    |
| 0x0000016           | BIT11    | Read-only test pattern 0x0800                    |
| 0x0000018           | BIT12    | Read-only test pattern 0x1000                    |
| 0x000001A           | BIT13    | Read-only test pattern 0x2000                    |
| 0x000001C           | BIT14    | Read-only test pattern 0x4000                    |
| 0x000001E           | BIT15    | Read-only test pattern 0x8000                    |
| 0x0000020           | SCRATCH  | Read/write scratch register                      |
| 0x00003F8           | IMAGE_ID | Read-only image identifier                       |
| 0x00003FA           | VERSION1 | Read-only major/minor version number (0xMMNN)    |
| 0x00003FC           | VERSION2 | Read-only patch/revision version number (0xPPRR) |

| 0x000003FE                                       | SIGNATURE | Read-only signature (0xA532) |
|--------------------------------------------------|-----------|------------------------------|
| Table 12: FPGA Reference Design Common Registers |           |                              |

• AXI\_SPI\_SDIO

The core connects the AXI4-Lite interface to serial peripheral interface (SPI/SDIO) slave devices. It supports bi-directional data line and multiple channels. The core can be dynamically configured to suit different address and data bit widths.

• VT\_SCOPE

The core provides a simple interface to capture real-time ADC waveform data for display in the Altera SignalTap GUI and for export to the PC file system.

• FMC228\_MISC

The core connects the AXI4-Lite interface to miscellaneous controls and information that cannot be generalized/grouped into an independent core. It provides reading/writing over various on-board IC pins and some FPGA internal signals such as clock enables and resets. It also contains read-only identification information such as version, signature etc. There is also a scratch register present in the core which can be used for bus testing.

Please refer to the VHDL source code for detailed register map.

### 3.5.5 Altera core

The following core from Altera is used:

• JESD204B IP Core User Guide (UG-01142)

#### 3.5.6 JESD204 link parameters for the ADCs

The FMC228 board supports maximum of 4 JESD204 lanes for each ADC. The serial link parameters that are used in the reference design are:

| Parameters | Description                  | Value  |
|------------|------------------------------|--------|
| Fs         | ADC sampling frequency       | 1GHz   |
| D          | Decimation Factor            | 1      |
| HD         | High Density                 | 1      |
| L          | Number of serial lanes       | 4      |
| F          | Number of octets per frame   | 1      |
| М          | Number of converters         | 2      |
| Bit Rate   | JESD204 serial link bit rate | 10Gbps |

 Table 13: FMC228 Main Design Serial Link Parameters

### 3.5.7 Capturing ADC data

For real-time DSP applications, big-endian blocks of 4 data samples streaming at Fs/16 are available from ADCO as VHDL signals j0\_a\_data and j0\_a\_data which are clocked by j0\_rx\_aclk, and from ADC1 as VHDL signals j1\_a\_data and j1\_b\_data which are clocked by j1\_rx\_aclk. Each ADC provides two channels of streaming 1 GSPS data.

For diagnostic purposes, the reference design instantiates the VadaTech vt\_fifo and vt\_scope IP cores, to capture raw ADC streaming data for observation in SignalTap, and for exporting to a .csv file. vt\_fifo gets both ADC channel's A & B data onto the same clock tree, and vt\_scope maps the ADC's A & B streams of 4 sample data blocks each to a single data stream. The user can observe an output similar to an oscilloscope as shown in Figure 6.

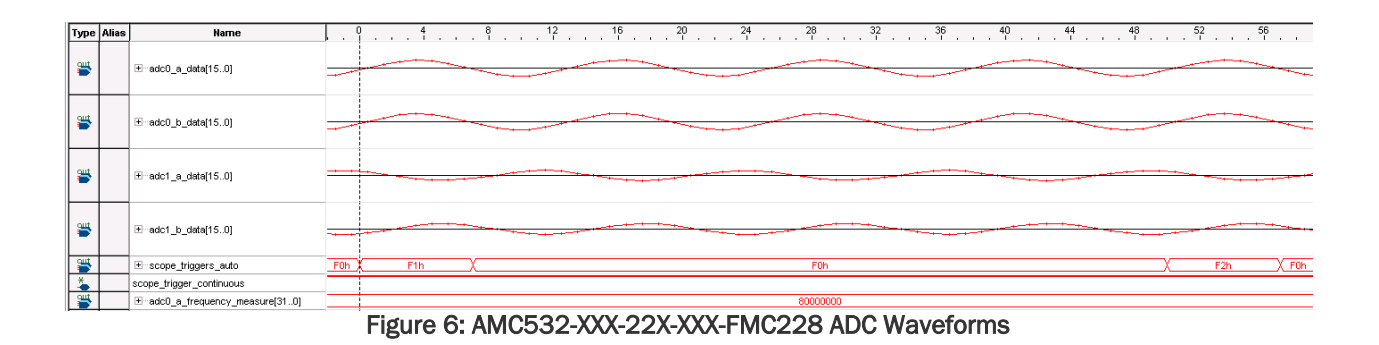

The user can also export the ADC data stream for evaluation purposes using the Quartus II GUI's File-Export menu, before building their own applications. It is recommended to set the SignalTap Bus Display Format for adc0\_a\_data, adc0\_b\_data, adc1\_a\_data, and adc1\_b\_data to "Signed Decimal in Two's Complement" before exporting.

If a stable waveform is not observable, confirm the hardware setup and then select the Init and sync menu items:

```
Select a menu option below:
Init & Sync
A) FMC228 Initialize
B) Synchronize Clock Generator
```

#### 3.5.8 Running the reference design

The design uses **Quartus 15.1** software and uses time-limited evaluation licenses where necessary rather than paid licenses. VadaTech does not provide licenses for the Quartus II tool nor the IP cores from Altera. Please contact Altera directly for licensing, IP cores, or Stratix-5 device-specific support.

- 1) Power up the AMC532 with the FMC228 mounted.
- 2) Use the Quartus II Programmer to configure the AMC532 FPGA with amc532\_xxx\_22x\_xxx\_fmc228.sof
- 3) Observe an output similar to below:

```
AMC532 FPGA FMC228 Reference Design Software 1.0.0 R0
Initializing LMK04828
Checking if the LMK04828 is locked
Initializing the HMC835LP6GE chip
Checking if HMC ADC is locked
Initializing AD9234 ADC 0
Initializing AD9234 ADC 1
Initializing JESD204B Cores
Enabling JESD204B clocks
JESD204B core 0 linked
JESD204B core 1 linked
Select a menu option below:
         Init & Sync
                A) FMC228 Initialize
                B) Synchronize Clock Generator
         HMC835
                C) Dump
                D) Read SDIO
                E) Write SDIO
         LMK04828
                F) Dump
                G) Read SDIO
                H) Write SDIO
         AD9234 (ADC0)
                I) Dump
                J) Read SDIO
                K) Write SDIO
```

| L)         | Test Mode              |
|------------|------------------------|
| M)         | Receiver Tuning        |
| AD9234 (AI | 0C1)                   |
| N)         | Dump                   |
| 0)         | Read SDIO              |
| P)         | Write SDIO             |
| Q)         | Test Mode              |
| R)         | Receiver Tuning        |
| FPGA       |                        |
| S)         | Read                   |
| Т)         | Write                  |
| U)         | Dump JESD204B Device 0 |
| V)         | Dump JESD204B Device 1 |
| W)         | Dump FMC228_MISC       |
| Reference  | Clock Source           |
| X)         | FPGA                   |
| Y)         | Front Panel Clock In   |
|            |                        |

For the Read, Write, Read SDIO, Write SDIO, and Receiver Tuning Menu items, the user can complete keyboard input with CTRL ENTER.

### 3.6 FMC228 Application Software

All FMC reference designs come with application software.

The Altera 5-Serial FPGA Carrier Boards use an Altera NIOS-II soft CPU core provided by the FPGA's manufacturer and is instantiated in the FPGA. The FPGA manufacturer's SDK software is required to build the application. See Building Altera 5-Series Application Software step 13 of this document for additional information.

#### 3.6.1 Board Initialization

>>

The board is automatically initialized by software after the FPGA is configured. By default, the carrier board is configured to output a 10MHz reference clock to the FMC\_CLK2\_BIDIR pin which is connected to the CLKINO input of the LMK04828 on the fmc228 board.

If a phase locked sampling clock is desired, a high quality reference clock to the LMK04828 from either the front panel (LMK04828 CLKIN1) or the FMC FMC\_CLK2\_BIDIR (LMK04828 CLKIN0) must be provided. Please refer to the carrier board's manual on how to configure the carrier board to send such a reference clock to the FMC\_CLK2\_BIDIR pin.

#### 3.6.2 NIOS-II Host CPU

The design includes an application software tool to control the FPGA reference design from the NIOS CPU, and is located in the application\_software subdirectory. See section 3.4 for additional information.

Selected menu descriptions and examples:

#### • FMC228 Initialize

Initialize all components on the FMC228. This command is automatically called after device configuration or when the software is downloaded, see section 3.4 for details.

#### • Synchronize Clock Generator

Resynchronize the JESD204B links

• Dump JESD204B Device 0

Dump all registers of the Altera JESD204B core for the  $1^{\mbox{st}}$  AD9234 ADC to the screen

• Dump JESD204B Device 1

Dump all registers of the Altera JESD204B core for the  $2^{nd}$  AD9234 ADC to the screen

• LMK04828 Dump

Dump all LMK04828 registers to the screen

• HMC835 Dump

Dump all HMC835 registers to the screen

• Read

Read the 32-bit register values at the NIOS-II address. For example, reading FMC228\_MISC register value at address 0x5FFC (0x5000 base + 0xFFC offset = FMC228\_MISC core register SIG should be 0xF228A532 (Image ID + Signature).

```
FPGA
    Read
    Write
    Dump JESD204B Device 0
    Dump JESD204B Device 1
    Dump FMC228_MISC
    Enter value in hex then press CTRL ENTER
    Press CTRL ENTER without entering a hex value to accept the
    {default}
    Address {0x0} [0-DFFF]: 5FFC
    Read value = 0xF228A532 @ register address 0x4FFC
```

• Read SDIO

Read a register from an FMC228 device on the SPI bus. For example, reading LMK04828 register value at address 0x4 (ID\_PROD[15:8]) should read back 0xD0

LMK04828 Dump Read SDIO Write SDIO Address {0x0} [0-1FFF]: 4 Read value = 0x000000D0 @ register address 0x0004 from device LMK04828

• Reference Clock Source

The software during initialization defaults to outputting a 10MHz frequency to the CLKINO of the LMK04828 on the fmc228 board.

Select either the front panel or the FPGA as the LMK04828 PLL1 reference clock source. It is recommended to select FMC228 Initialize then Synchronize Clock Generator after changing the reference clock source.

For example, choose the Front Panel Clock In menu item in bold below:

Reference Clock Source FPGA Front Panel Clock In

The front panel CLK IN port is connected to the LMK04828 CLKIN1 pin. A valid 10MHz 3.3V compatable LVCMOS/LVTTL clock must be present on the front panel CLK IN port before executing this command.

**NOTE:** If no front panel clock source is provided, the ADC sampling clocks will be referenced to the FMC228 on-board 100MHz VCXO. In this case, the LMK04828 PLL1 will be out of lock and the initialization command will report the LMK04828 is not locked. However, the board will still be functioning.

#### • Write SDIO

Write a register to an FMC228 device on the SPI bus. For example, write 0xBF to the ADCO's register 0xA (scratch pad)

```
ADC9234 (ADC 0)

Dump

Read SDIO

Write SDIO

Test Mode

Address {0x0} [0-7FFF]: A

Data {0x0} [0-FF]: BF

Wrote 0x00000BF @ 0x000A to device ADC9234 0
```

# 4 Appendix A: Vadatech Cores Register Specification

### 4.1 Vadatech AXI\_SPI\_SDIO Core Register Definition

This core implements a SPI/SDIO master controller which supports maximum of 32 slaves with the same protocol. The protocol format is controlled by register instead of parameterized in the HDL code to offer the higher application layer users a better understanding on how to use this module.

The core can be used in two modes: SPI and SDIO

The SPI mode uses four logic signals with dedicated date in and out lines: SCLK, MOSI, MISO and SS.

The SDIO mode uses three logic signals with shared data in/out line: SCLK, SDIO and SS

The mode is selected by how the core is connected on a specific design. The core itself doesn't care which mode is selected.

Alternative naming conversions used in IC product datasheets are (from the slave's point of view):

- SCLK: SCK, CLK
- MOSI: SDI, DIN, DATA
- MISO: SDO
- SS: nCS, CSB, CS, CS\*, CS#, LE

| Offset | Mnemonic | Description                      |
|--------|----------|----------------------------------|
| 0~1Bh  | N/A      | Reserved                         |
| 1Ch    | GIER     | Global interrupt enable register |
| 20h    | ISR      | Interrupt status register        |
| 24h    | N/A      | Reserved                         |
| 28h    | IER      | Interrupt enable register        |
| 2C~3Fh | N/A      | Reserved                         |
| 40h    | SRR      | Software reset register          |
| 44~5Fh | N/A      | Reserved                         |
| 60h    | SPICR    | Control register                 |
| 64h    | SPISR    | Status register                  |
| 68h    | SPIDTR   | Data transmit register           |
| 6Ch    | SPIDRR   | Data receive register            |
| 70h    | SPISSR   | Slave select register            |

Table 14: Vadatech SPI\_SDIO Register Map

### 4.1.1 GIER: Global interrupt enable register

Register Addrss: 1Ch

| Bit(s) | Field    | Defaul<br>t<br>Value | Acces<br>s Type | Description                                                                                                    |
|--------|----------|----------------------|-----------------|----------------------------------------------------------------------------------------------------|
| 31     | GIE      | 0                    | R/W             | Global Interrupt Enable.<br>Allows passing all individually enabled interrupts to the interrupt<br>controller.<br>When set to:<br>0 = Disabled.<br>1 = Enabled. |
| 30-0   | Reserved | N/A                  | N/A             | Reserved                                                                                                    |

### 4.1.2 ISR: Interrupt status register

Register Address: 20h

| Bit(s) | Field    | Defaul<br>t<br>Value | Acces<br>s Type | Description                                                                                                    |
|--------|----------|----------------------|-----------------|----------------------------------------------------------------------------------------------------|
| 31-1   | Reserved | N/A                  | N/A             | Reserved                                                                                                    |
| 0      | DONE     | 1                    | RO              | Indicates if a transaction is finished.<br>When Writing SPIDTR register, this bit is set to 0. After all<br>data are shifted out, this bit is set to 1 |

### 4.1.3 IER: Interrupt enable register

Register Address: 28h

| Bit(s) | Field    | Defaul<br>t<br>Value | Acces<br>s Type | Description                                                                                                    |
|--------|----------|----------------------|-----------------|----------------------------------------------------------------------------------------------------|
| 31-1   | Reserved | N/A                  | N/A             | Reserved                                                                                                    |
| 0      | DONE     | 0                    | RO              | Allows generating an interrupt after a transaction is finished.<br>When set to:<br>0 = Disabled<br>1 = Enabled |

### 4.1.4 SRR: Software reset register

Register Address: 40h

| Bit(s) | Field    | Defaul<br>t<br>Value | Acces<br>s Type | Description                                                             |
|--------|----------|----------------------|-----------------|-------------------------------------------------------------------------|
| 31-4   | Reserved | N/A                  | N/A             | Reserved                                                                |
| 3-0    | RKEY     | N/A                  | WSC             | Write OxA to this field to cause a soft reset for four AXI clock cycles |

### 4.1.5 SPICR: Control register

#### Register Address: 60h

| Bit(s) | Field    | Defaul<br>t<br>Value | Acces<br>s Type | Description                                                                                                    |
|--------|----------|----------------------|-----------------|----------------------------------------------------------------------------------------------------|
| 31:28  | Reserved | N/A                  | N/A             | Reserved                                                                                                    |
| 27     | RBPOL    | 0                    | R/W             | Read back polarity.<br>0 = Read back happens on the SCLK assertion edge (from<br>CPOL to ~CPOL transition)<br>1 = Read back happens on the SCLK de-assertion edge (from<br>~CPOL to CPOL transition)<br>In SDIO mode, this bit is typically set to the same value as the<br>CPHA bit. In SPI mode, some slaves may require this bit to set<br>a different value then CPHA.                                                                                                    |
| 26     | CPOL     | 0                    | R/W             | The SCLK polarity in idle state when SS is de-asserted (high)                                                                                                    |
| 25     | СРНА     | 0                    | R/W             | SCLK phase control<br>0 = The core outputs the first data bit when the SS is<br>asserted. A half SCLK cycle later, the first SCLK assertion<br>edge is sent out. The slave devices latch data on the SCLK<br>assertion edge. The core sends out the rest of data bits on<br>the SCLK de-assertion edge. The core doesn't change the<br>SDIO line on the last SCLK de-assertion edge.<br>1 = The core sends out the first SCLK assertion edge<br>together with the first data bit a half SCLK cycle later after<br>the SS is asserted. The slave devices latch data on SCLK de-<br>assertion edge. |
|        |          |                      |                 | In either case, the core de-asserts the SS line a half SCLK cycle later after the last SCLK de-assertion edge.                                                                                                    |

| 24    | RW_RD_C        | 1   | R/W    | R/W bit level for read. In most cases, '1' for read and '0' for                                                                                                    |  |  |  |
|-------|----------------|-----|--------|----------------------------------------------------------------------------------------------------|--|--|--|
| 22.00 | - O            |     | N1 / A | Reserved                                                                                                    |  |  |  |
| 23:22 | Reserved       | N/A | N/A    | Keservea                                                                                                    |  |  |  |
| 21:16 | RW_POS         | 0   | R/W    | shifted out before the data bits, so the valid range for this<br>field is TRAN_WIDTH to (DATA_POS+1). If the first bit to shift<br>out is the R/W bit, then this value should be TRAN_WIDTH<br>since the position is 1 based (The LSB of the transmit data is<br>1, and the MSB of the transmit data is TRAN_WIDTH).<br>When sending out data from the SPIDTR register, the core<br>compares the bit value of the transmit data at the RW_POS<br>location with the RW_RD_CS value, if they match, the core<br>will assert a tri-state control line @ DATA_POS location. A<br>FPGA design should connect this tri-state control line to the<br>output enable port of the SDIO if in SDIO mode. If in SPI<br>mode, this tri-state control line should be left unconnected. |  |  |  |
| 15:14 | Reserved       | N/A | N/A    | Reserved                                                                                                    |  |  |  |
| 13:8  | DATA_POS       | 8h  | R/W    | Data bits start position in the transmit/receive data. Data bits<br>should be the last to shift out when write in SDIO mode (after<br>address bits and R/W bit). When RW_POS = 0, data bits can<br>be shifted out before the address bits.<br>This field is used to control when to tri-state of the SDIO line.<br>Valid range: TRAN_WIDTH <= DATA_POS <= 1                                                                                                    |  |  |  |
| 7:6   | Reserved       | N/A | N/A    | Reserved                                                                                                    |  |  |  |
| 5:0   | TRAN_WID<br>TH | 10h | R/W    | Total bits to transfer. 8<= TRAN_WIDTH <= 32<br>When RW_POS ≠ 0: TRAN_WIDTH = ADDR_WIDTH +<br>DATA_WIDTH + 1<br>When RW_POS = 0: TRAN_WIDTH = ADDR_WIDTH +<br>DATA_WIDTH                                                                                                    |  |  |  |

### 4.1.6 SPISR: Status register

Register Address: 64h This is the same as the ISR register

| Bit(s) | Field    | Defaul<br>t<br>Value | Acces<br>s Type | Description                                                                                                    |
|--------|----------|----------------------|-----------------|----------------------------------------------------------------------------------------------------|
| 31-1   | Reserved | N/A                  | N/A             | Reserved                                                                                                    |
| 0      | DONE     | 1                    | RO              | Indicates if the transaction is finished.<br>After writing the most significant byte of the SPIDTR register,<br>this bit is set to 0 and the core begins to shift out the SPIDTR<br>register data and shift in data to the SPIDRR register. After all<br>data bits are shifted out/in, this bit is set to 1 |

### 4.1.7 SPIDTR: Data transmit register

#### Register Address: 68h

| Bit(s)           | Field    | Default<br>Value | Access<br>Type | Description                                                                                                    |
|------------------|----------|------------------|----------------|----------------------------------------------------------------------------------------------------|
| 31 - TRAN_WIDTH  | TXDATA   | 0                | wo             | Data to transfer. MSB will be shifted out first.<br>Data writing to this field will immediately be<br>shifted out if the SPISR.DONE is '1' and the<br>most significant byte is written. Data writing to<br>this field when SPISR:DONE is '0' will be<br>discarded. |
|                  |          |                  |                | If the AXI4 wstrb (byte enable) signal is used, the<br>most significant byte must be written last. The<br>data in this register will be shifted out right after<br>the most significant byte is written.                                                           |
| [TRAN_WIDTH-1]-0 | Reserved | N/A              | N/A            | Reserved                                                                                                    |

# 4.1.8 SPIDRR: Data receive register

Register Address: 6Ch

#### DATA\_WIDTH = DATA\_POS

| Bit(s)             | Field    | Default<br>Value | Access<br>Type | Description   |
|--------------------|----------|------------------|----------------|---------------|
| 31 - DATA_WIDTH    | Reserved | N/A              | N/A            | Reserved      |
| [DATA_WIDTH-1] - 0 | DATA     | 0                | RO             | Data received |

### 4.1.9 SPISSR: Slave select register

#### Register Address: 70h

The SPI slave select register (SPISSR) contains an active-high, one-hot encoded slave select vector SS of length N, where N is the number of slaves. The SS vector occupies the right-most bits of the register. At most, one bit can be asserted high. This bit denotes the slave with which the local master communicates.

| Bit(s)    | Field    | Default<br>Value | Access<br>Type | Description                                                                                                    |
|-----------|----------|------------------|----------------|----------------------------------------------------------------------------------------------------|
| 31 – N    | Reserved | N/A              | N/A            | Reserved                                                                                                    |
| [N-1] – 0 | SS       | 1                | R/W            | Active-high, one-hot encoded slave select<br>vector of length N bits.<br>The slaves are numbered right to left<br>starting at zero with the LSB. The slave<br>numbers correspond to the indexes of the<br>signal SS. |